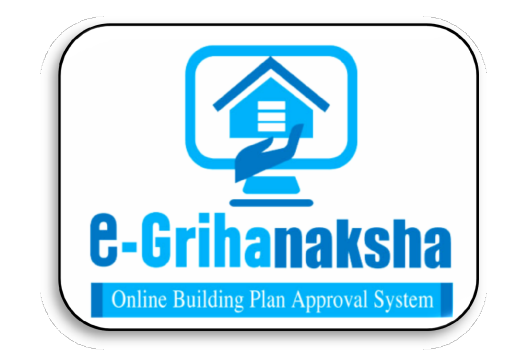

# User Manual For Online Grievance Redressal

# System

Department of Urban Development & Municipal Affairs, Govt. of WB

The Online Building Plan Approval System (OBPAS) has been envisaged by the Department of Urban Development & Municipal Affairs, Government of West Bengal to utilize the benefits of Information Technology to have a Common Application Form (CAF) based Single Window System (SWS) for various Building Construction related services with the facility of Auto-Scrutiny of Architectural Drawing of building / structure as per the requirements of <u>SBRAP & DBRAP 2020-21</u> for compliance under Ease-of-Doing-Business (EoDB) in order to improve the Accountability, Transparency & Effectiveness in Government administration.

SWS-OBPAS automates the lengthy and cumbersome manual process of checking of the statutory building plan requirements as per rules & regulations, thus reducing paper work, valuable time, effort of the LBSs/ Architects and the Permit granting Authorities. It facilitates quick processing and disposal of building plan permissions, standardization of building fee & other charges, automation of the technical scrutiny of the building plan, effective monitoring of file processing etc.

URL: https://obpsudma.wb.gov.in

### Table of content:

| 1.0 | Online Grievance Redressal for Water Connection4-1  | .0   |
|-----|-----------------------------------------------------|------|
| 2.0 | Online Grievance Redressal for Sewerage Connection1 | 1-13 |

**1.0 Online Grievance Redressal for Water Connection** 

♦ On the Home page of the OBPAS, click on **GRIEVANCE REDRESSAL**.

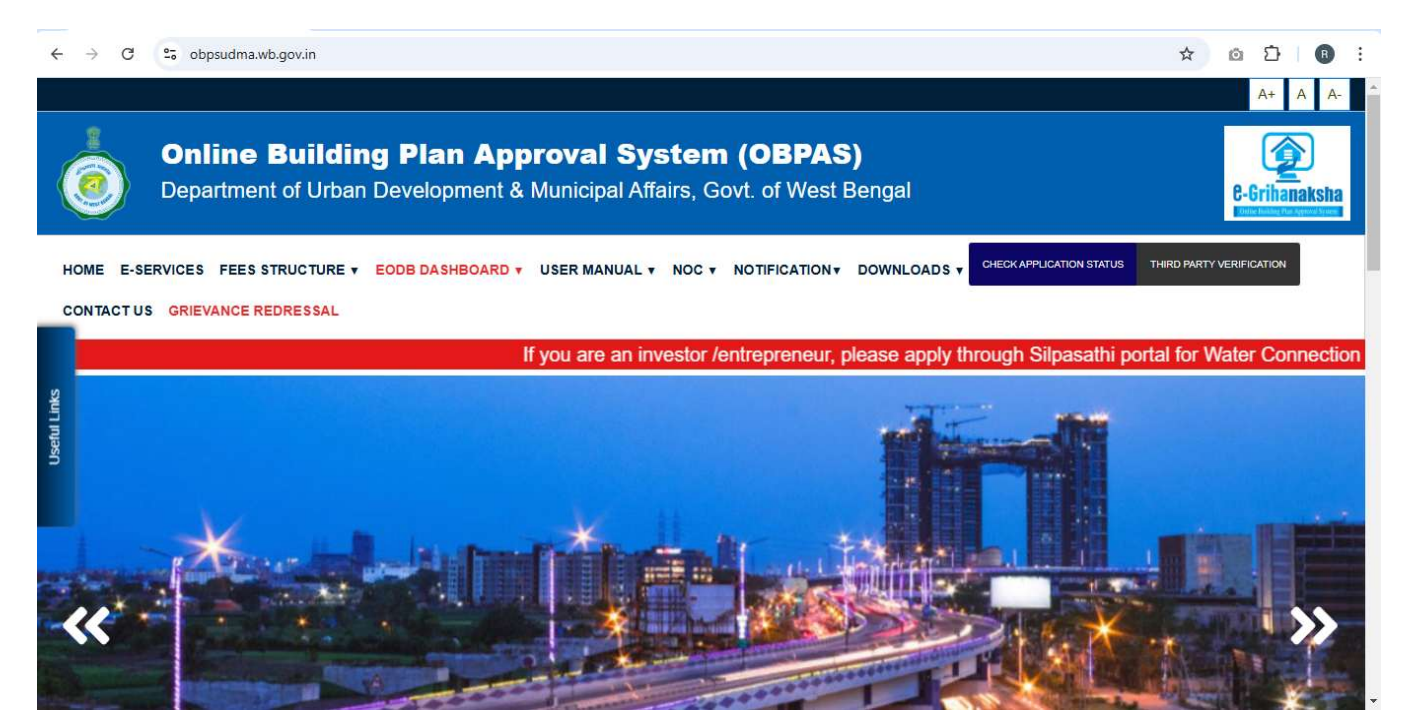

After click on "GRIEVANCE REDRESSAL" link, applicant can register himself / herself by 'Click Here' link.

| ← → G (* | obpsudma.wb.gov.ir | 1                                                                                                    | ☆ © | Ď   ₿ | : |
|----------|--------------------|----------------------------------------------------------------------------------------------------|-----|-------|---|
|          |                    |                                                                                                    |     |       |   |
|          |                    | Grievance Redressal                                                                                                    |     |       |   |
|          |                    | Dear Applicant, to register any grievance in this portal, it is mandatory to register and login as an applicant. Please <b>Click</b><br><b>Here</b> to register yourself as an applicant. |     |       |   |
|          |                    | Close                                                                                                    |     |       |   |
|          |                    |                                                                                                    |     |       |   |
|          |                    |                                                                                                    |     |       |   |
|          |                    |                                                                                                    |     |       |   |
|          |                    |                                                                                                    |     |       |   |

 Applicant can register himself / herself by filling up the 'Applicant Registration Form' and click on the submit button.

| E-SERVICES FEES STRUCTURE + EODB DA SHBOARD + U                                                                                                    | SER MANUAL + NOC + NOTIFICATION                                                                                                    | DOWNLOADS      CONTACT US GRIEVANCE REDRESSAL                                                                                                    | CHECKAPPLICATION STATUS THIRD PARTY VERIFICATION                                                                                                    |
|----------------------------------------------------------------------------------------------------|----------------------------------------------------------------------------------------------------|----------------------------------------------------------------------------------------------------|----------------------------------------------------------------------------------------------------|
|                                                                                                    | If you are an invo                                                                                                    | estor /entrepreneur, please apply through Silpasathi portal                                                                                                    | for Water Connection Permit Click Here                                                                                                    |
|                                                                                                    | Amplian                                                                                                    | nt Persistration Form                                                                                                    |                                                                                                    |
|                                                                                                    | Applica                                                                                                    | nt Registration Form                                                                                                    |                                                                                                    |
| Applicant Details                                                                                                    |                                                                                                    |                                                                                                    |                                                                                                    |
| alutation*                                                                                                    | Select an option                                                                                                    | Full Name*                                                                                                    |                                                                                                    |
| Iser Name( User Name can have Alphabet, Numbers, and - Only)*                                                                                                    |                                                                                                    | Password*                                                                                                    |                                                                                                    |
| onfirm Password*                                                                                                    |                                                                                                    | Date of Birth*                                                                                                    | dd-mm-yyyy                                                                                                    |
| ige (Years)                                                                                                    |                                                                                                    | Mobile Number*                                                                                                    |                                                                                                    |
| mail ID*                                                                                                    |                                                                                                    | ULB Name (If Applicant residing in an ULB area within West Bengal)                                                                                                    | Select ULB Name *                                                                                                    |
| listrict                                                                                                    | Select District Name                                                                                                    | ✓ Address*                                                                                                    |                                                                                                    |
|                                                                                                    |                                                                                                    |                                                                                                    |                                                                                                    |
| tate                                                                                                    |                                                                                                    | Country                                                                                                    |                                                                                                    |
| ost Office                                                                                                    |                                                                                                    | PIN *                                                                                                    |                                                                                                    |
| olice Station                                                                                                    |                                                                                                    | Aadhaar Number                                                                                                    |                                                                                                    |
| AN *                                                                                                    |                                                                                                    | PAN Document (Please upload only JPEG, JPG, PNG or PDF formats of 500KB or                                                                                                    | Choose File No file chosen                                                                                                    |
|                                                                                                    |                                                                                                    |                                                                                                    |                                                                                                    |
| ⊚ WB-SWS-OBPAS × +                                                                                                    |                                                                                                    |                                                                                                    | ~ - <b>d</b> ×                                                                                                    |
| WB-SWS-OBPAS × +     → C ○ A https://obpsudmax                                                                                                    | /b.gov.in                                                                                                    |                                                                                                    | <ul><li>- □ ×</li><li>☆ © ④ 約 Ξ</li></ul>                                                                                                    |
| WB-SWS-OBPAS × +<br>+<br>C O A https://obpsudmax                                                                                                    | vb.gov.in                                                                                                    |                                                                                                    | ✓ - □ × ☆ ◎ 釣 =                                                                                                    |
| ♦ WB-SWS-OBPAS × + > C ○ A https://obpsudma.                                                                                                    | vb.gov.in<br>If you :                                                                                                    | are an investor /entrepreneur, please apply th                                                                                                    | v – œ ×<br>☆ ♡ @ ☆ ≡<br>rough Silpasathi portal for Wa                                                                                                    |
| WB-SWS-OBPAS × +      C ○ A https://obpsudmax  Welcome to Single Window System                                                                                                    | vb.gov.in<br>If you a<br>om for Online Building                                                                                                    | are an investor /entrepreneur, please apply th<br>g Plan Approval                                                                                                    | ∨ – ¤ ×<br>☆ ඏ එ ≡<br>rough Silpasathi portal for Wa                                                                                                    |
| ♦ WB-SWS-OBPAS × +<br>→ C Q A https://obpsudmax<br>Welcome to Single Window Syster<br>The Online Building Plan Approval System (OBPAS) has<br>Affairs, Government of West Bengal to utilize the benefit                                                                                                    | vb.gov.in<br>If you                                                                                                    | are an investor /entrepreneur, please apply th<br>g Plan Approval<br>tt of Urban Development & Municipal<br>a Single Window System (SWS) for                                                                                                    | v – o ×<br>☆ ♡ ④ ☆ ≡<br>rough Silpasathi portal for Wa                                                                                                    |
| ♦ WB-SWS-OBPAS × +<br>→ C Q A https://obpsudmax<br>Welcome to Single Window System<br>The Online Building Plan Approval System (OBPAS) har<br>Affairs, Government of West Bengal to utilize the benefit<br>variouse processes involved in issuance of construction                                                                                                    | vb.gov.in<br>If you<br>m for Online Building<br>been envisaged by the Departmen<br>'s of Information Technology to have<br>ermits as per State Business Refor                                                                                                    | are an investor /entrepreneur, please apply th<br>g Plan Approval<br>at of Urban Development & Municipal<br>e a Single Window System (SWS) for<br>m Action Plan (SBRAP) & District<br>are of Devine Survivers (FOCB) in                                                                                                    | v – o ×<br>☆ ♡ ② ♪ ≡<br>rough Silpasathi portal for War                                                                                                    |
| ♦ WB-SWS-OBPAS × +<br>→ C Q A https://obpsudmax<br>Welcome to Single Window Syster<br>The Online Building Plan Approval System (OBPAS) has<br>Affairs, Government of West Bengal to utilize the benefit<br>various processes involved in issuance of construction<br>Business Reform Action Plan (DBRAP) 2020-21 recom<br>porder to improve the Accountability, Transparency & Eff                                                                                                    | vb.gov.in<br>If you<br>m for Online Building<br>been envisaged by the Departmen<br>is of Information Technology to have<br>permits as per State Business Refor<br>nendation and compliance under Ea<br>retiveness in Government administra                                                                                                    | are an investor /entrepreneur, please apply th<br>g Plan Approval<br>It of Urban Development & Municipal<br>a Single Window System (SWS) for<br>m Action Plan (SBRAP) & District<br>asso-of-Doing-Business (EODB) in<br>ation. Read More                                                                                                    | v – o ×<br>☆ © ê ź ≡<br>rough Silpasathi portal for War<br>t Consuitant<br>r Power Department<br>UDMA                                                                                                    |
| ♦ WB-SWS-OBPAS + +<br>> C A https://obpsudmaa<br>Welcome to Single Window System<br>The Online Building Plan Approval System (OBPAS) has<br>Affairs, Government of West Bengal to utilize the benefit<br>ardious processes involved in issuance of construction<br>Business Reform Action Plan (DBRAP) 2020-21 recom<br>business Reform Action Plan (DBRAP) 2020-21 recom<br>business Reform Action Plan (DBRAP) 2020-21 recom<br>business Reform Action Plan (DBRAP) 2020-21 recom<br>business Reform Action Plan (DBRAP) 2020-21 recom                                                                                                    | vb.gov.in<br>If you<br>am for Online Building<br>a been envisaged by the Departmen<br>s of Information Technology to have<br>sermits as per State Business Refor<br>nendation and compliance under Ea<br>activeness in Government administra-                                                                                                    | are an investor /entrepreneur, please apply th<br>g Plan Approval<br>to of Urban Development & Municipal<br>a Single Window System (SWS) for<br>m Action Plan (SBRAP) & District<br>ase-of-Doing-Business (EODB) in<br>ation. Read More                                                                                                    |                                                                                                    |
| WB-SWS-OBPAS  WB-SWS-OBPAS                                                                                                    | vb.gov.in<br>If you<br>am for Online Building<br>a been envisaged by the Departmen<br>is of Information Technology to have<br>sermits as per State Business Refor<br>nendation and compliance under Ea<br>activeness in Government administra                                                                                                    | are an investor /entrepreneur, please apply th<br>g Plan Approval<br>to of Urban Development & Municipal<br>e a Single Window System (SWS) for<br>m Action Plan (SBRAP) & District<br>ase-of-Doing-Business (EODB) in<br>ation. Read More                                                                                                    |                                                                                                    |
| WB-SWS-OBPAS +  C A https://obpsudmaa  Welcome to Single Window Syste  Welcome to Single Window Syste  Che Online Building Plan Approval System (OBPAS) ha  Affairs, Government of West Bengal to utilize the benefi  arious processes involved in issuance of construction Business Reform Action Plan (DBRAP) 2020-21 recom order to improve the Accountability. Transparency & Eff  LATEST UPDATES  Performer) on 18th May 2022 (Starting from 11:30 am                                                                                                    | vb.gov.in<br>If you<br>am for Online Building<br>is been envisaged by the Department<br>is of Information Technology to have<br>sermits as per State Business Refor<br>nendation and compliance under Ea<br>activeness in Government administra                                                                                                    | are an investor /entrepreneur, please apply th<br>g Plan Approval<br>tr of Urban Development & Municipal<br>e a Single Window System (SWS) for<br>m Action Plan (SBRAP) & District<br>ase-of-Doing-Business (EODB) in<br>ation. Read More                                                                                                    | <ul> <li>✓ – Œ ×</li> <li>☆ ♡ ④ ½ ≡</li> <li>rough Silpasathi portal for Wa</li> <li>t Consultant</li> <li>r Power Department</li> <li>UDMA</li> <li>Applicant Login</li> </ul>                                                                                                    |
| WB-SWS-OBPAS  +  C  Https://obpsudmax  Welcome to Single Window Syste  Welcome to Single Window Syste  Che Online Building Plan Approval System (OBPAs) hat Affairs, Government of West Bengal to utilize the benefit arious processes involved in issuance of construction Business Reform Action Plan (DBRAP) 2020-21 recom order to improve the Accountability, Transparency & Eff  LATEST UPDATES  Performer) on 18th May 2022 (Starting from 11:30 am onwards) Read                                                                                                    | vb.gov.in  If you  If you  The provided state of the state of the stat | are an investor /entrepreneur, please apply th<br>g Plan Approval<br>to f Urban Development & Municipal<br>e a Single Window System (SWS) for<br>m Action Plan (SBRAP) & District<br>ase-of-Doing-Business (EODB) in<br>ation. Read More                                                                                                    |                                                                                                    |
| WB-SWS-OBPAS +  WB-SWS-OBPAS +  C A https://obpsudmax  Welcome to Single Window Syste  Welcome to Single Window Syste  Che Online Building Plan Approval System (OBPAS) har  Affairs, Government of West Bengal to utilize the benefit arious processes involved in issuance of construction Business Reform Action Plan (DBRAP) 2020-21 recom Drader to Improve the Accountability. Transparency & Eff  LATEST UPDATES  Performer) on 18th May 2022 (Starting from 11:30 am onwards) Read Posted On: 11/May                                                                                                    | vb.gov.in<br>If you<br>Parm for Online Building<br>is been envisaged by the Department<br>is of Information Technology to have<br>permits as per State Business Refor<br>nendation and compliance under Es<br>activeness in Government administr<br>Vore<br>2022                                                                                                    | are an investor /entrepreneur, please apply th<br>g Plan Approval<br>to Urban Development & Municipal<br>e a Single Window System (SWS) for<br>m Action Plan (SBRAP) & District<br>ase-of-Doing-Business (EODB) in<br>ation. Read More<br>USUJOY123                                                                                                    | <ul> <li>→ - □ ×</li> <li>☆ ♡ ② ½ Ξ</li> <li>rough Silpasathi portal for Wat</li> <li>t Consultant</li> <li>Power Department</li> <li>UDMA</li> <li>Applicant Login</li> </ul>                                                                                                    |
| WB-SWS-OBPAS                                                                                                    | vb.gov.in  If you  If you  m for Online Buildin  s been envisaged by the Department is of Information Technology to have permits as per State Business Refor nendation and compliance under Es cetiveness in Government administre  Vore 2022 n for                                                                                                    | are an investor /entrepreneur, please apply th<br>g Plan Approval<br>ti of Urban Development & Municipal<br>e a Single Window System (SWS) for<br>m Action Plan (SBRAP) & District<br>ase-of-Doing-Business (EODB) in<br>ation. Read More<br>ULB Use<br>USUJOY123<br>Password                                                                                                    | <ul> <li>→ - □ ×</li> <li>☆ © ② ② ② </li> <li>rough Silpasathi portal for Wat</li> <li>t Consultant</li> <li>Power Department</li> <li>UDMA</li> <li>Applicant Login</li> </ul>                                                                                                    |
| WB-SWS-OBPAS × + C + C A https://obpsudmax Welcome to Single Window System Welcome to Single Window System Welcome to Single Window System C C C C C C C C C C C C C C C C C C C                                                                                                    | vb.gov.in If you If you mfor Online Buildin s been envisaged by the Departmen is of Information Technology to have permits as per State Business Refor mendation and compliance under Ei ectiveness in Government administre Wore 2022 n for                                                                                                    | are an investor /entrepreneur, please apply th<br>g Plan Approval<br>tt of Urban Development & Municipal<br>e a Single Window System (SWS) for<br>m Action Plan (SBRAP) & District<br>ase-of-Doing-Business (EODB) in<br>ation. Read More<br>ULB Use<br>ULB Use<br>ULB Use<br>ULB Use<br>ULB Use<br>ULB Use<br>ULB Use<br>ULB Use<br>ULB Use<br>ULB Use<br>ULB Use<br>ULB Use                                                                                                    | <ul> <li>✓ – □ ×</li> <li>☆ ⊙ ⊙ ½ ≡</li> <li>rough Silpasathi portal for Wat</li> <li>t Consultant</li> <li>Power Department</li> <li>UDMA</li> <li>Applicant Login</li> <li>●</li> </ul>                                                                                                    |
| WB-SWS-OBPAS × + C + C A thtps://obpsudmaa Welcome to Single Window Syste The Online Building Plan Approval System (OBPAS) has Affairs, Government of West Bengal to utilize the benefi various processes involved in issuance of construction Business Reform Action Plan (DBRAP) 2020-21 recom order to Improve the Accountability, Transparency & Eff LATEST UPDATES Performer) on 18th May 2022 (Starting from 11:30 am onwards) Read Posted On: 11/May Single Window System for Online Building Plan Sanctic WelDC & WBIIIC has already been CoBPAS) of UBMA Read Read                                                                                                    | vb.gov.in<br>If you<br>an for Online Building<br>a been envisaged by the Department<br>is of Information Technology to have<br>permits as per State Business Reformendation and compliance under Est<br>ectiveness in Government administration<br>where<br>2022<br>n for<br>vore                                                                                                    | are an investor /entrepreneur, please apply th<br>g Plan Approval<br>tt of Urban Development & Municipal<br>a Single Window System (SWS) for<br>m Action Plan (SBRAP) & District<br>ase-of-Doing-Business (EODB) in<br>ation. Read More<br>ULE Use<br>ULE Use<br>ULE Use<br>ULE Use<br>ULE Use<br>ULE Use<br>ULE Use<br>ULE Use<br>ULE Use<br>ULE USE<br>SUJOY123<br>Password                                                                                                    | <ul> <li>→ - □ ×</li> <li>☆ ○ ② ② </li> <li>Consultant</li> <li>Power Department</li> <li>UDMA</li> <li>Applicant Login</li> <li>③</li> <li>③</li> <li>③</li> <li>③</li> <li>③</li> <li>③</li> <li>③</li> <li>④</li> <li>③</li> <li>④</li> </ul>                                                                                                    |
| WB-SWS-OBPAS × + C A Https://obpsudmaa Welcome to Single Window Syste Welcome to Single Window Syste Welcome to Vest Bengal to utilize the benefi various processes involved in issuance of construction Business Reform Action Plan (DBRAP) 2020-21 recom order to improve the Accountability, Transparency & Eff LATEST UPDATES Performer) on 18th May 2022 (Starting from 11:30 am onwards) Read Posted On: 11/May Single Window System for Online Building Plan Sanctic WelDC & WBIDC has already been Come-Live through leveraging of e-Grihanaksha (SWS-OBPAS) of UDBMA Read Posted On: 14/May                                                                                                    | vb.gov.in<br>If you<br>em for Online Building<br>a been envisaged by the Department<br>is of Information Technology to have<br>permits as per State Business Reformendation and compliance under E-<br>tectiveness in Government administr<br>Wore<br>2022<br>n for<br>Wore<br>2022                                                                                                    | are an investor /entrepreneur, please apply th<br>g Plan Approval<br>tt of Urban Development & Municipal<br>a Single Window System (SWS) for<br>m Action Plan (SBRAP) & District<br>ase-of-Doing-Business (EODB) in<br>ation. Read More<br>ULE Use<br>ation. Read More<br>ULE Use<br>ULE Use<br>ULE Use<br>ULE Use<br>ULE Use<br>ULE USE<br>ULE USE       |                                                                                                    |
| WB-SWS-OBPAS                                                                                                    | vb.gov.in<br>If you<br>em for Online Building<br>a been envisaged by the Department<br>is of Information Technology to have<br>permits as per State Business Reformendation and compliance under Ei-<br>ectiveness in Government administr<br>Wore<br>2022<br>n for<br>Wore<br>2022                                                                                                    | are an investor /entrepreneur, please apply th<br>g Plan Approval<br>tt of Urban Development & Municipal<br>a Single Window System (SWS) for<br>m Action Plan (SBRAP) & District<br>ase-of-Doing-Business (EODB) in<br>ation. Read More<br>ULE Use<br>ation. Read More<br>USE<br>USE<br>SUJOY123<br>Password<br>                                                                                                    |                                                                                                    |
| WB-SWS-OBPAS                                                                                                    | vb.gov.in<br>If you<br>em for Online Building<br>a been envisaged by the Department<br>is of Information Technology to have<br>permits as per State Business Reformendation and compliance under Ei-<br>ectiveness in Government administr<br>Wore<br>2022<br>n for<br>Wore<br>2022                                                                                                    | are an investor /entrepreneur, please apply th<br>g Plan Approval<br>tt of Urban Development & Municipal<br>a Single Window System (SWS) for<br>m Action Plan (SBRAP) & District<br>ase-of-Doing-Business (EODB) in<br>ation. Read More<br>ULE USE<br>ULE USE     |                                                                                                    |
| WB-SWS-OBPAS × +      C +      C A https://obpsudmaa  Welcome to Single Window System Welcome to Single Window System  Chains, Government of West Bengal to utilize the benefit various processes involved in issuance of construction Business Reform Action Plan (DBRAP) 2020-21 recom order to improve the Accountability, Transparency & Eff  LATEST UPDATES Performer) on 18th May 2022 (Starting from 11:30 am onwards) Read Posted On: 11/May  Single Window System for Online Building Plan Sanctic WEIDC & WBIIDC has already ben Gone-Live through leveraging of e-Grihanaksha (SWS-OBPAS) of UDQMA Read Posted On: 14/May                                                                                     | vb.gov.in<br>If you<br>em for Online Building<br>a been envisaged by the Department<br>is of Information Technology to have<br>permits as per State Business Reformendation and compliance under Er<br>activeness in Government administr<br>Wore<br>2022<br>n for<br>Wore<br>2022                                                                                                    | are an investor /entrepreneur, please apply th<br>g Plan Approval<br>tt of Urban Development & Municipal<br>a Single Window System (SWS) for<br>m Action Plan (SBRAP) & District<br>ase-of-Doing-Business (EODB) in<br>ation. Read More<br>ULB Use<br>UB USE<br>ULB USE<br>ULB USE<br>U | <ul> <li>✓ - □ ×</li> <li>☆ ♡ ② ½ =</li> <li>rough Silpasathi portal for Wat</li> <li>Power Department</li> <li>UDMA</li> <li>Applicant Login</li> <li>© 3C4Y24</li> <li>Tetra</li> <li>Consultant</li> <li>Consultant</li> <li>C</li></ul>          |
| <ul> <li>WB-SWS-OBPAS × +</li> <li>C A https://obpsudmaa</li> <li>Welcome to Single Window System</li> <li>Welcome to Single Window System (OBPAS) has Affairs, Government of West Bengal to utilize the benefit various processes involved in Issuance of construction Business Reform Action Plan (DBRAP) 2020-21 recom order to Improve the Accountability. Transparency &amp; Eff</li> <li>LATEST UPDATES</li> <li>Pertormer) on 18th May 2022 (Starting from 11:30 amonwards)</li> <li>Read Posted On: 11/May</li> <li>Single Window System for Online Building Plan Sanctid WBIDC &amp; WBIDC has already been Gone-Live through leveraging of e-Gnhanaksha (SWS-OBPAS) of UDBMA Read Posted On: 14/May</li> </ul> | vb.gov.in<br>If you<br>Parn for Online Building<br>is been envisaged by the Department<br>is of Information Technology to have<br>permits as per State Business Refor<br>mendation and compliance under E:<br>ectiveness in Government administr<br>Wore<br>2022<br>n for<br>Yore<br>2022                                                                                                    | are an investor /entrepreneur, please apply th<br>g Plan Approval<br>ti of Urban Development & Municipal<br>e a Single Window System (SWS) for<br>maction Plan (SBRAP) & District<br>ase-of-Doing-Business (EODB) in<br>ation. Read More<br>USUJOY123<br>Password<br>USErname<br>SUJOY123<br>Password<br>Corpot Password                                                                                                    | ✓ − 0 ×                                                                                                    |
| ♦ WB-SWS-OBPAS × +<br>→ C A thtps://obpsudmaa<br>Welcome to Single Window System<br>The Online Building Plan Approval System (OBPAS) has<br>Affairs, Government of West Bengal to utilize the benefit<br>various processes involved in Issuance of construction<br>Business Reform Action Plan (DBRAP) 2020-21 recom<br>order to Improve the Accountability. Transparency & Eff<br>LATEST UPDATES<br>Performer) on 18th May 2022 (Starting from 11:30 am<br>onwards) Read<br>Posted On : 11/May<br>2. Single Window System for Online Building Plan Sanctic<br>WBIDC & WBIDC has already been Gone-Live through<br>leveraging of e-Gnhanaksha (SWS-OBPAS) of UDBMA<br>Read<br>Posted On : 14/May                         | vb.gov.in<br>If you<br>am for Online Building<br>is been envisaged by the Departmer<br>is of Information Technology to have<br>permits as per State Business Refor<br>mendation and compliance under E:<br>ectiveness in Government administr<br>Wore<br>2022<br>n for<br>Yore<br>2022                                                                                                    | are an investor /entrepreneur, please apply th<br>g Plan Approval<br>ti of Urban Development & Municipal<br>e a Single Window System (SWS) for<br>maction Plan (SBRAP) & District<br>ase-of-Doing-Business (EODB) in<br>ation. Read More<br>USUB<br>USER<br>USER<br>USER<br>USER<br>USER<br>USER<br>USER<br>USER                                                                                                    | <ul> <li>✓ - O ×</li> <li>☆ O • 2 =</li> <li>rough Silpasathi portal for Wa</li> <li>t Consultant</li> <li>Power Department</li> <li>UDMA</li> <li>Applicant Login</li> <li>ⓐ</li> <li>ⓐ<!--</td--></li></ul> |

Login to the Applicant console profile using the User Name and Password verified by the Captcha and the OTP received in the applicant registered SMS.

| ē            | ∲ WB-SWS-OBPAS × +                                                                                                    | $\sim$                                                                               | -                                                                                                    | ٥           | ×  |
|--------------|----------------------------------------------------------------------------------------------------|--------------------------------------------------------------------------------------|----------------------------------------------------------------------------------------------------|-------------|----|
| $\leftarrow$ | → C O A https://obpsudma.wb.gov.in ☆                                                                                                    |                                                                                      | ♥ 🌒                                                                                                    | பி          | =  |
| Useful Links | C C I C A https://obpsudmawb.govin If you are an investor /entrepreneur, please apply through Silpasathi portal for Wat Welcome to Single Window System for Online Building Plan Approval The Online Building Plan Approval System (OBPAS) has been envisaged by the Department of Urban Development & Municipal Affairs, Government of West Bengal to utilize the benefits of information Technology to have a Single Window System (SWS) for various processes involved in issuance of construction permits as per State Business Reform Action Plan (BBRAP) 2020-21 recommendation and compliance under Ease-of-Doing-Business (EODB) in order to improve the Accountability, Transparency & Effectiveness in Government administration. Read More LATEST UPDATES Intransperiment of VC on e-sinfananasma (UOP-AS) process for environde LDBS & Architects, Engineers of the ULBs (Poor Performer) on 18th May 2022 (Stating from 11:30 am onwards) Read More Posted On: 11May/2022 Single Window System for Online Building Plan Sanction for WBIDC & WBIDC has already been Gone-Live through user all and and compliance under Ease-of-Doing-Business (EODB) in order to information Technology to have a Single Window System (WOF) or any all and the set of the ULBs (Poor Performer) on 18th May 2022 (Stating from 11:30 am onwards) Read More Posted On: 11May/2022 Single Window System for Online Building Plan Sanction for WBIDC & WBIDC has already been Gone-Live through user all and the set of the ULBs (WOF) OBAM Burget And Action Plan (BBRAP) and the set of the ULBs (WOF) OBAM Burget And Action Plan (BBRAP) and the set of the ULBs (WOF) OBAM Burget And Action Plan (BBRAP) and the set of the ULBs (Poor Plan (BBRAP) and the set of the ULBs (Poor Plan (BBRAP) and the set of the ULBs (Poor Plan (BBRAP) and the set of the ULBs (Poor Plan (BBRAP) and the set of the ULBs (Poor Plan (BBRAP) and the set of the ULBs (Poor Plan (BBRAP) and the set of the ULBs (Poor Plan (BBRAP) and the set of the ULBs (Poor Plan | er Connecti<br>Consulta<br>Power Depa<br>AA<br>At Login<br>3C4Y2                     | v   e   on Perm   ant   intment     e     e     e     e     e     e     e     e     e     e     e     e     e     e     e     e     e     e     e     e     e     e     e     e     e     e     e     e     e     e     e     e     e     e     e     e     e     e     e     e     e     e     e        e <th>2<br/>ال</th> <th>=</th> | 2<br>ال     | =  |
|              | ✓       ✓       ✓       ✓       ✓       ✓       ✓       ✓       ✓       ✓       ✓       ✓       ✓       ✓       ✓       ✓       ✓       ✓       ✓       ✓       ✓       ✓       ✓       ✓       ✓       ✓       ✓       ✓       ✓       ✓       ✓       ✓       ✓       ✓       ✓       ✓       ✓       ✓       ✓       ✓       ✓       ✓       ✓       ✓       ✓       ✓       ✓       ✓       ✓       ✓       ✓       ✓       ✓       ✓       ✓       ✓       ✓       ✓       ✓       ✓       ✓       ✓       ✓       ✓       ✓       ✓       ✓       ✓       ✓       ✓       ✓       ✓       ✓       ✓       ✓       ✓       ✓       ✓       ✓       ✓       ✓       ✓       ✓       ✓       ✓       ✓       ✓       ✓       ✓       ✓       ✓       ✓       ✓       ✓       ✓       ✓       ✓       ✓       ✓       ✓       ✓       ✓       ✓       ✓       ✓       ✓       ✓       ✓       ✓       ✓       ✓       ✓       ✓       ✓       ✓       ✓       ✓       ✓       ✓                                                                                                          | Resend<br>777754613 and f<br>alid for 10 minute<br>omplete your log<br>© @ @ 10 10 4 | to your<br>es only.<br>in 13:<br>ENG 11-11                                                                                                    | 46<br>-2024 | ₹ŋ |

#### Applicant login console home page.

| ⓑ WB-SWS-OBPAS - Home × +                                                                      | · - 6                                                        |
|------------------------------------------------------------------------------------------------|--------------------------------------------------------------|
| → C O A https://obpsudma.wb.gov.in/home.php                                                    | ☆ · · · · · · · · · · · · · · · · · · ·                      |
| Online Building Plan Approval System<br>Department of Urban Development & Municipal Affairs, G | n (OBPAS)<br>Govt. of West Bengal                            |
| ME DASHBOARD V E-SERVICES V GRIEVANCE V HELP V                                                 | WELCOME: SUJOY123 (APPLICANT) PROFILE LOGO                   |
| Local Bodies CAF                                                                               |                                                              |
| BUILDING PLAN                                                                                  | PLINTH LEVEL                                                 |
| COMMON APPLICATION FORM 📱 LIST OF FILES FOR BUILDING PERMIT 🗮                                  | PLINTH LEVEL NOTIFICATION 📓 LIST OF FILES FOR PLINTH LEVEL 🔚 |
| OCCUPANCY/COMPLETION CERTIFICATE                                                               | WATER, SEWER/DRAIN CONNECTION                                |
| COMMON APPLICATION FORM 🔚 LIST OF FILES OF OC/CC 🔚                                             | COMMON APPLICATION FORM - SHOW LIST OF APPLICATION -         |
| CHANGE OF CONSULTANT (ONLY FOR UDMA)                                                           |                                                              |
| P Type here to search                                                                          | 姜 29℃ Haze ^ 현 문 답 많 6NG 11-11-2004                          |
|                                                                                                | 1111 665                                                     |

Click on the grievance tab in the menu bar and select Raise Grievance for the new grievance.

|                                                                           | ~ - B ×                                                      |
|---------------------------------------------------------------------------|--------------------------------------------------------------|
| $\leftrightarrow$ $\rightarrow$ C O A https://obpsudma.wb.gov.in/home.php | ☆ ♡ ② ☆ =                                                    |
| Online Building Plan Approval System                                      |                                                              |
| Department of Urban Development & Municipal Affairs, C                    | Govt. of West Bengal                                         |
| HOME DASHBOARD T E-SERVICES T GRIEVANCE T HELP T                          | WELCOME: SUJOY123 (APPLICANT) PROFILE LOGOUT                 |
| Raise Grievances                                                          |                                                              |
| Local Bodies CAF                                                          |                                                              |
| BUILDING PLAN                                                             | PLINTH LEVEL                                                 |
| COMMON APPLICATION FORM 📱 LIST OF FILES FOR BUILDING PERMIT 🗮             | PLINTH LEVEL NOTIFICATION 📓 LIST OF FILES FOR PLINTH LEVEL 🔚 |
|                                                                           |                                                              |
| OCCUPANCY/COMPLETION CERTIFICATE                                          | WATER, SEWER/DRAIN CONNECTION                                |
| COMMON APPLICATION FORM IE LIST OF FILES OF OC/CC IE                      | COMMON APPLICATION FORM • SHOW LIST OF APPLICATION •         |
|                                                                           |                                                              |
| ttps://obpsudma.wb.gov.in/Grievance.php                                   |                                                              |
| 🗄 🔎 Type here to search 🛛 👘 🔛 📫 🔹 🚳                                       |                                                              |

Grievance registration application page is open after clicking the raise grievance tab.

|         | OBPAS × + OBPAS + OA https://obpsudma.wb.gov.in/Grievance.php Online Building Plan Approval System (OBPAS) Department of Urban Development & Municipal Affairs, Govt. of West Benga | ☆<br>                                                                                                    |                                      |                   |
|---------|----------------------------------------------------------------------------------------------------|----------------------------------------------------------------------------------------------------|--------------------------------------|-------------------|
| HOME DA | ASHBOARD ¥ E-SERVICES ¥ GRIEVANCE ¥ HELP ¥                                                                                                    | WELCOME: SUJOY123 (APPLICA)                                                                               | NT) PROFILE                          | LOGOUT            |
|         | GRIEVANCE REGISTRATION APPLICATION                                                                                                    |                                                                                                    |                                      |                   |
|         | Select Grievance Type    Please select a suitable heading for your problem  CATEGORY                                                                                                | Browse No file selected.<br>Please attach a supporting document. Only pdf, png.<br>than 500KB are allowed | ipeg, jpg files of less              |                   |
|         | Business                                                                                                    | Select ULB Name                                                                                           | ~                                    |                   |
|         | File       Edit       View       Format                                                                                                    | SAVE DRAFT                                                                                                | JBMIT                                |                   |
| н Рту   | pe here to search 🌾 😫 🏟                                                                                                    | 🚑 29°C Haze ∧ छे                                                                                          | ፪ 문 4 <sub>%</sub> ENG <sub>11</sub> | 13:47<br>-11-2024 |

Select Grievance Type: Permanent Water Connection & Category: Citizen/Business.

| WB-SW           | /S-OBPAS                                    | × +                          |                                                                          |                                                  |                                          | ~                | _ | ٥  | × |
|-----------------|---------------------------------------------|------------------------------|--------------------------------------------------------------------------|--------------------------------------------------|------------------------------------------|------------------|---|----|---|
| $\rightarrow$ C | 2                                           | O A https:                   | ://obpsudma.wb.gov.in/Grievance.php?sub_id=SWS-OBPAS/2108/a              | 2024/G-0003                                      | ☆                                        | 6                | ۲ | பி | ≡ |
|                 |                                             |                              | GRIEVANCE REGISTRATION                                                   | APPLICATION                                      |                                          |                  |   |    |   |
|                 | Permanent wate                              | r connection                 |                                                                          | Browse No f                                      | ile selected.                            |                  | ] |    |   |
|                 | Please select a suitable     CATEGORY       | e heading for your prol      | blem                                                                     | Please attach a support<br>than 500KB are allowe | ting document. Only pdf, png. jpeg,<br>d | pg files of less |   |    |   |
|                 | Business                                    |                              |                                                                          | ~ Bhatpara                                       |                                          | `                | · |    |   |
|                 | File Edit View                              | v Format<br>I ⊻ <del>S</del> | System Font $\vee$ 12pt $\vee$ Paragraph $\vee$                          | Select ULB Name  SAVE DR                         | RAFT SUBM                                | т                |   |    |   |
|                 | SIR/MADAM,<br>I APPLIED FOF<br>TILL DATE NO | R WATER CONN<br>WATER CONN   | NECTION PLAN VIDE NO SWS-OBPAS/2108/2024/000005-<br>ECTION PROVIDED YET. | T/WNS BUT                                        |                                          |                  |   |    |   |
|                 | YOURS FAITH                                 | FULLY                        |                                                                          |                                                  |                                          |                  |   |    |   |
|                 | SUJOY GHOSH                                 | Н                            |                                                                          |                                                  |                                          |                  |   |    |   |

Providing the necessary data in the CAF.

|   |                                            |                             |                                                   |                           |               |                                                                   |                                  |       |       | _        |
|---|--------------------------------------------|-----------------------------|---------------------------------------------------|---------------------------|---------------|-------------------------------------------------------------------|----------------------------------|-------|-------|----------|
|   |                                            |                             | GI                                                | RIEVANCE REGISTRATIO      | N APPLICATION |                                                                   |                                  |       |       |          |
|   | Permanent wate                             | er connection               |                                                   |                           | ~             | Browse No file selected.                                          |                                  |       |       |          |
|   | Please select a suitab     CATEGORY        | le heading for your pr      | oblem                                             |                           |               | Please attach a supporting document. Or<br>than 500KB are allowed | nly pdf, png, jpeg, jpg files of | less  |       |          |
|   | Business                                   |                             |                                                   |                           | ~             | Bhatpara                                                          |                                  | ~     |       |          |
|   | File Edit View                             | w Format                    |                                                   |                           |               | Select ULB Name                                                   |                                  |       |       |          |
|   | S → B                                      | I ⊻ <del>S</del>            | System Font V 12pt                                | ✓ Paragraph ✓             |               | SAVE DRAFT                                                        | SUBMIT                           |       |       |          |
|   | SIR/MADAM,<br>I APPLIED FO<br>TILL DATE NO | R WATER CON<br>D WATER CONN | INECTION PLAN VIDE NO SW<br>NECTION PROVIDED YET. | /S-OBPAS/2108/2024/000005 | -T/WNS BUT    |                                                                   |                                  |       |       |          |
|   | YOURS FAITH                                | IFULLY                      |                                                   |                           |               |                                                                   |                                  |       |       |          |
|   | SUJOY GHOS                                 | ίH                          |                                                   |                           |               |                                                                   |                                  |       |       |          |
|   |                                            |                             |                                                   |                           |               |                                                                   |                                  |       |       | 01101120 |
| Q | Type here to search                        | 1 🥌                         | > 🗄 韵 🧭                                           |                           |               | 슬 29°C Haze                                                       | ^ @ 🕼 🖫 🔩                        | ENG 1 | 13:52 |          |

After providing the data on the CAF, AIN/Acknowledgement No is created.

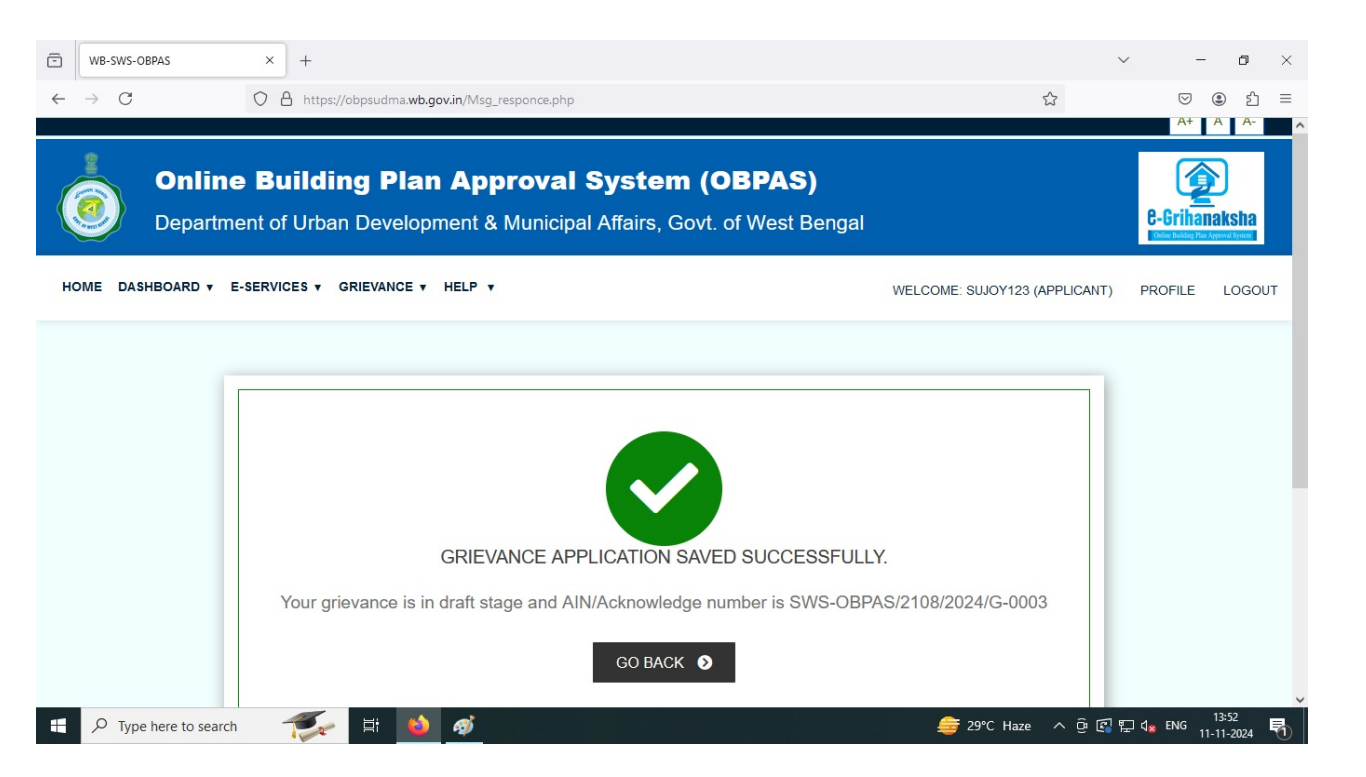

Click on go back for the list of grievance page.

| af the second second se | Online<br>Departme | Build    | Ing Plan Appr              | oval System (<br>lunicipal Affairs, Govt.         | OBPAS)<br>. of West Beng      | al       |                        |                            | C-Grihanaksh<br>Received for Approx 1 Sec |
|----------------------------------------------------------------------------------------------------|--------------------|----------|----------------------------|---------------------------------------------------|-------------------------------|----------|------------------------|----------------------------|-------------------------------------------|
| LIS                                                                                                    | T OF GRIEVAN       | CES      |                            |                                                   |                               |          |                        |                            |                                           |
| S.<br>No                                                                                                    | Applicant 🌷        | ULB 🌲    | AIN/Acknowledge            | Application Status                                | Grievance Type                | Category | Flag Status            | Status Change<br>Date↓     | Action                                    |
|                                                                                                    |                    | Ň        |                            | · ·                                               | ·                             |          |                        |                            | Submit                                    |
| 1                                                                                                    | Sujoy Ghosh        | Bhatpara | SWS-OBPAS/2108/2024/G-0004 | New                                               | Permanent Water<br>Connection | Citizen  |                        | 11 Nov 2024 at<br>01:56 PM | ✓ VIEW                                    |
| 2                                                                                                    | Sujoy Ghosh        | Bhatpara | SWS-OBPAS/2108/2024/G-0003 | Citizen Completed Nodal Officer<br>Action Pending | Permanent Water<br>Connection | Business | ► T1 ► T5<br>► T7      | 11 Nov 2024 at<br>01:53 PM | ✓ VIEW                                    |
| 3                                                                                                    | Sujoy Ghosh        | Bhatpara | SWS-OBPAS/2108/2024/G-0002 | Resolved                                          | Permanent Water<br>Connection |          | •• T1  •• T5<br> •• T7 | 23 Oct 2024 at<br>01:49 PM | ✓ VIEW                                    |
| <                                                                                                    |                    |          |                            |                                                   |                               |          |                        |                            | >                                         |

#### **Government of West Bengal** \* Click on the grievance no and edit button and submit for the ULB to verify. × + ē WB-SWS-OBPAS ٥ O A https://obpsudma.wb.gov.in/GrievancesDetail.php?sub\_id=SWS-OBPAS/2108/2024/G-0004 > C 23 ା 🕑 🕑 🗉 🗉 A+ A A-Online Building Plan Approval System (OBPAS) Department of Urban Development & Municipal Affairs, Govt. of West Bengal **C**-Grihanaksha HOME DASHBOARD . E-SERVICES . GRIEVANCE . HELP . WELCOME: SUJOY123 (APPLICANT) PROFILE LOGOUT Edit GRIEVANCES DETAIL AIN/Acknowledge : SWS-OBPAS/2108/2024/G-0004 Status: New Grievance Raised For : Permanent Water Connection APPLICANT DETAILS GRIEVANCES DETAILS Legal Disclaimer: All efforts have been made to make the information as accurate as possible. Department of Urban Development & Municipal Affairs, Govt. of West Bengal will not be responsible for any loss/ damage to any person caused by inaccuracy in the information available on this Website. Any discrepancy found may be brought to the notice of Department of Urban Development & Municipal Affairs, Govt. of West Bengal forthwith for necessary rectification. 穒 😫 👹 ⊕ Type here to search ■ - əə 29°C Haze ^ 현 로 및 다 ts 13:56 특 Now, the current status is Consultant completed Nodal officer Action Pending. WB-SWS-OBPAS $\times$ + \_ ٥ × $\rightarrow$ C O A https://obpsudma.wb.gov.in/GrievancesDetail.php?sub\_id=SWS-OBPAS/2108/2024/G-0004 ☆ ା 🙂 🖄 🗉 A Online Building Plan Approval System (OBPAS) Department of Urban Development & Municipal Affairs, Govt. of West Bengal **C**-Grihanaksha HOME DASHBOARD . E-SERVICES . GRIEVANCE . HELP . WELCOME: SUJOY123 (APPLICANT) PROFILE LOGOUT GRIEVANCES DETAIL Status: Citizen Completed Nodal Officer Action Pending AIN/Acknowledge : SWS-OBPAS/2108/2024/G-0004 Grievance Raised For : Permanent Water Connection APPLICANT DETAILS ÷ GRIEVANCES DETAILS + Legal Disclaimer: All efforts have been made to make the information as accurate as possible. Department of Urban Development & Municipal Affairs, Govt. of West Bengal will not be responsible for any loss/ damage to any person caused by inaccuracy in the information available on this Website. Any discrepancy found may be brought to the notice of Department of Urban Development & Municipal Affairs, Govt. of West Bengal forthwith for necessary rectification. Type here to search 🍜 🗄 🖄 🚿 👙 29°C Haze ∧ ତ 🔄 🖓 다 여 13:58 🛃 10

#### **Government of West Bengal Online Grievance Redressal for Sewerage Connection** 2.0 Applicant login console home page. 💼 💧 WB-SWS-OBPAS - Home 🛛 🗙 🕂 ٥ C O A https://obpsudma.wb.gov.in/home.php 숣 ල 🕘 එ = $\rightarrow$ A+ A A-**Online Building Plan Approval System (OBPAS)** Department of Urban Development & Municipal Affairs, Govt. of West Bengal **e-Grihanaksha** HOME DASHBOARD . E-SERVICES . GRIEVANCE . HELP . WELCOME: SUJOY123 (APPLICANT) PROFILE LOGOUT Local Bodies CAF **BUILDING PLAN** PLINTH LEVEL COMMON APPLICATION FORM 📱 LIST OF FILES FOR BUILDING PERMIT PLINTH LEVEL NOTIFICATION 📱 LIST OF FILES FOR PLINTH LEVEL 📒 WATER, SEWER/DRAIN CONNECTION OCCUPANCY/COMPLETION CERTIFICATE COMMON APPLICATION FORM 🗮 LIST OF FILES OF OC/CC 🔚 CHANGE OF CONSULTANT (ONLY FOR UDMA) F Sype here to search ₩ NIFTY -0.91% ∧ @ 🕼 🖫 d<sub>s</sub> ENG 11:37 12-02-2025 Ai ( Click on the grievance tab in the menu bar and select Raise Grievance for the new grievance. 💼 💧 WB-SWS-OBPAS - Home 🛛 🗙 🕂 ٥ $\times$ ← → C A https://obpsudma.wb.gov.in/home.php \$ ල @ දු = A+ A **Online Building Plan Approval System (OBPAS)** Department of Urban Development & Municipal Affairs, Govt. of West Bengal **C**-Grihanaksha HOME DASHBOARD . E-SERVICES . GRIEVANCE . HELP . WELCOME: SUJOY123 (APPLICANT) PROFILE LOGOUT Raise Grievances Local Bodies CAF List of Grievances BUILDING PLAN PLINTH LEVEL COMMON APPLICATION FORM 📱 LIST OF FILES FOR BUILDING PERMIT PLINTH LEVEL NOTIFICATION 📓 LIST OF FILES FOR PLINTH LEVEL 🗮 WATER, SEWER/DRAIN CONNECTION OCCUPANCY/COMPLETION CERTIFICATE COMMON APPLICATION FORM 🔚 LIST OF FILES OF OC/CC 🔚 CHANGE OF CONSULTANT (ONLY FOR UDMA) vb.gov.in/Grievance.ph Type here to search へ 空 図 中 dg ENG 11:38 12-02-2025 <u>⊒</u>; RELIANCE -1.47%

 Grievance registration application page is open after clicking the raise grievance tab. Select Grievance Type: Sewerage Connection & Category: Citizen/Business.

|                           |                                                                                                    | 90%                                                             | ۲3<br>L                            |                                                                                            |
|---------------------------|----------------------------------------------------------------------------------------------------|-----------------------------------------------------------------|------------------------------------|--------------------------------------------------------------------------------------------|
|                           |                                                                                                    |                                                                 |                                    |                                                                                            |
|                           | Online Building Plan Approval System (OBPAS)                                                                                                    |                                                                 |                                    |                                                                                            |
|                           | Department of Urban Development & Municipal Affairs, Govt                                                                                                    | . of West Bengal                                                |                                    | Coline Building Plan Approval System                                                       |
| HOME D                    | ASHBOARD V E-SERVICES V GRIEVANCE V HELP V                                                                                                    | WELCOME: SUJO                                                   | Y123 (APPLICANT)                   | PROFILE LOGO                                                                               |
|                           |                                                                                                    |                                                                 |                                    |                                                                                            |
|                           | GRIEVANCE REGISTRATION APPLICATION                                                                                                    |                                                                 |                                    |                                                                                            |
|                           | Sewer/Drain Connection                                                                                                    | Browse 25.pdf                                                   |                                    |                                                                                            |
|                           | - Hease select a sutable heading for your problem CATECODY                                                                                                    | Please attach a supporting document. Only pd<br>allowed         | f, png, jpeg, jpg files of less th | an 500KB are                                                                               |
|                           | Business                                                                                                    | Bhatpara                                                        |                                    | v                                                                                          |
|                           |                                                                                                    | * Select ULB Name                                               |                                    |                                                                                            |
|                           | File Edit View Format                                                                                                    | SAVE DRAFT                                                      | SUBMIT                             |                                                                                            |
|                           | ∽     B     I     U     System Font     ∨     12pt     ∨     Paragraph     ∨     E     E     E     E     E                                                                                                    |                                                                 |                                    |                                                                                            |
|                           | RESPECTED SIR/MADAM,                                                                                                    |                                                                 |                                    |                                                                                            |
|                           | I SUBMITTED THE SEWER PLAN VIDE NO SWS-OBPAS/2108/2025/102/WNS TILL DATE SEWER CONNECTION PLAN NOT APPROVED YET                                                                                                    |                                                                 |                                    |                                                                                            |
|                           |                                                                                                    |                                                                 |                                    |                                                                                            |
| E P                       | Type here to search 💦 🙀 🔞 🧭                                                                                                    | Nifty midcap -2.04%                                             | - 0 🕄 🖫                            | d <sub>≥</sub> ENG 11:41<br>12-02-2025                                                     |
| *                         | • After providing the data on the CAF, AIN/Acknowledgement No                                                                                                    | is created.                                                     |                                    |                                                                                            |
| VB-SWS-OBP                | After providing the data on the CAF, AIN/Acknowledgement No<br>As × +<br>O A https://obpsudma.wb.gov.in/Msg_responce.php                                                                                                    | is created.<br>90% ☆                                            | ~                                  | - ☎ ×<br>♡ ③ 虳 ≡                                                                           |
| VB-SWS-OBP                | After providing the data on the CAF, AIN/Acknowledgement No<br>As × +<br>A https://obpsudma.wb.gov.in/Msg_responce.php                                                                                                    | is created.<br>90% 순                                            | ~                                  | - ◘ ×<br>♡ ② ① =<br>^+ ⊼ ^-                                                                |
| VB-SWS-OBP                | After providing the data on the CAF, AIN/Acknowledgement No  As × +  A https://obpsudma.wb.gov.in/Msg_responce.php Online Building Plan Approval System (OBPAS)                                                                                                    | is created.<br>१९७६ 🔓                                           | ~                                  | - □ ×<br>♡ @ £ =<br>A+ A A-                                                                |
| KB-SWS-OBP C              | After providing the data on the CAF, AIN/Acknowledgement No<br>As × +<br>O A https://obpsudma.wb.gov.in/Msg_responce.php<br>Online Building Plan Approval System (OBPAS)<br>Department of Urban Development & Municipal Affairs, Govt. of                                                                                                    | is created.<br>∞ ☆<br>West Bengal                               | ~<br>8-1                           | - ☞ ×<br>♡ ④ 원 =<br>^+ ^ ^ ^ ~                                                             |
| VB-SWS-OBP<br>C<br>DASHBC | After providing the data on the CAF, AIN/Acknowledgement No<br>As × +<br>O A https://obpsudma.wb.gov.in/Msg_responce.php<br>Online Building Plan Approval System (OBPAS)<br>Department of Urban Development & Municipal Affairs, Govt. of<br>WARD + E-SERVICES + GRIEVANCE + HELP +                                                                                                    | is created.<br>90% ☆<br>West Bengal<br>WELCOME: SUJOY123 (A     | ₩<br>PPLICANT) PRC                 | - 0 ×                                                                                      |
| VB-SWS-OBP<br>C<br>DASHBC | After providing the data on the CAF, AIN/Acknowledgement No<br>As × +<br>A https://obpsudma.wb.gov.in/Msg_responce.php<br>Online Building Plan Approval System (OBPAS)<br>Department of Urban Development & Municipal Affairs, Govt. of<br>WARD * E-SERVICES * GRIEVANCE * HELP *                                                                                                    | is created.<br>90% ☆<br>West Bengal<br>WELCOME: SUJOY123 (A     | PPLICANT) PRC                      | - □ ×<br>□ ① =<br>A+ A A-<br>↓<br>↓<br>↓<br>↓<br>↓<br>↓<br>↓<br>↓<br>↓<br>↓<br>↓<br>↓<br>↓ |
| VB-SWS-OBP<br>C<br>DASHBC | <ul> <li>After providing the data on the CAF, AIN/Acknowledgement No</li> <li>As x +</li> <li>A https://obpsudma.wb.gov.in/Msg_responce.php</li> <li>Online Building Plan Approval System (OBPAS)</li> <li>Department of Urban Development &amp; Municipal Affairs, Govt. of</li> <li>DARD + E-SERVICES + GRIEVANCE + HELP +</li> </ul>                                                                                                    | is created.<br>90% ☆<br>West Bengal<br>WELCOME: SUJOY123 (A     | PPLICANT) PRC                      | - 0 ×                                                                                      |
| VB-SWS-OBP<br>C           | <ul> <li>After providing the data on the CAF, AIN/Acknowledgement No</li> <li>As × +</li> <li>A https://obpsudma.wb.gov.in/Msg_responce.php</li> <li>Online Building Plan Approval System (OBPAS)</li> <li>Department of Urban Development &amp; Municipal Affairs, Govt. of</li> <li>DARD + E-SERVICES + GRIEVANCE + HELP +</li> </ul>                                                                                                    | is created.<br>90% ☆<br>West Bengal<br>WELCOME: SUJOY123 (A     | PPLICANT) PRC                      | - 0 ×                                                                                      |
| VB-SWS-OBP                | <ul> <li>After providing the data on the CAF, AIN/Acknowledgement No</li> <li>As × +</li> <li>A https://obpsudma.wb.gov.in/Msg_responce.php</li> <li>Online Building Plan Approval System (OBPAS)</li> <li>Department of Urban Development &amp; Municipal Affairs, Govt. of</li> <li>WARD + E-SERVICES + GRIEVANCE + HELP +</li> </ul>                                                                                                    | is created.<br>9% ☆<br>West Bengal<br>WELCOME: SWJOY123 (A      | PPLICANT) PRC                      |                                                                                            |
| VB-SWS-OBP<br>C<br>DASHBC | <ul> <li>After providing the data on the CAF, AIN/Acknowledgement No</li> <li>As × +</li> <li>Anttps://obpsudma.wb.gov.in/Msg_responce.php</li> <li>Online Building Plan Approval System (OBPAS)</li> <li>Department of Urban Development &amp; Municipal Affairs, Govt. of</li> <li>DARD * E-SERVICES * GRIEVANCE * HELP *</li> </ul>                                                                                                    | is created.                                                     | PPLICANT) PRC                      | - D X                                                                                      |
| VB-SWS-OBP<br>C<br>DASHBC | <ul> <li>After providing the data on the CAF, AIN/Acknowledgement No</li> <li>As x +</li> <li>Anttps://obpsudma.wb.gov.in/Msg_responce.php</li> <li>Online Building Plan Approval System (OBPAS)</li> <li>Department of Urban Development &amp; Municipal Affairs, Govt. of</li> <li>DARD * E-SERVICES * GRIEVANCE * HELP *</li> </ul>                                                                                                    | is created.<br>90% ☆<br>West Bengal<br>WELCOME: SUJOY123 (A     | PPLICANT) PRO                      | - 0 ×                                                                                      |
| VB-SWS-OBP<br>C<br>DASHBC | After providing the data on the CAF, AIN/Acknowledgement No  As x +  A https://obpsudma.wb.gov.in/Msg_responce.php  Online Building Plan Approval System (OBPAS) Department of Urban Development & Municipal Affairs, Govt. of  WARD + E-SERVICES + GRIEVANCE + HELP +  GRIEVANCE APPLICATION SUBMITTED SUCCESSFULLY                                                                                                    | is created.<br>90% ☆<br>West Bengal<br>WELCOME: SUJOY123 (A     | PPLICANT) PRO                      | - □ ×                                                                                      |
| VB-SWS-OBP<br>C<br>C      | After providing the data on the CAF, AIN/Acknowledgement No  As × +  A https://obpsudma.wb.gov.in/Msg_responce.php  Online Building Plan Approval System (OBPAS) Department of Urban Development & Municipal Affairs, Govt. of  WARD + E-SERVICES + GRIEVANCE + HELP +  GRIEVANCE APPLICATION SUBMITTED SUCCESSFULLY Your grievance has been registered and AIN/Acknowledge number is SWS-OBPA                                                                                                    | is created.                                                     | PPLICANT) PRC                      | - 0 ×                                                                                      |
| VB-SWS-OBP<br>C<br>DASHBC | After providing the data on the CAF, AIN/Acknowledgement No  As  As  As  As  As  As  As  As  As  A                                                                                                    | is created.                                                     | PPLICANT) PRC                      | - 0 ×                                                                                      |
| VB-SWS-OBP<br>C<br>DASHBC | After providing the data on the CAF, AIN/Acknowledgement No  As  As  As  As  As  As  As  As  As  A                                                                                                    | is created.<br>90% ☆ West Bengal Welcome: SUJOY123 (A           | PPLICANT) PRO                      | - 0 ×                                                                                      |
| VB-SWS-OBP<br>C<br>DASHBC | After providing the data on the CAF, AIN/Acknowledgement No  As  As  As  As  As  As  As  As  As  A                                                                                                    | is created.<br>90% ☆<br>West Bengal<br>WELCOME: SUJOY123 (A<br> | PPLICANT) PRO                      | - O X                                                                                      |
| VB-SWS-OBP<br>C<br>DASHBC | After providing the data on the CAF, AIN/Acknowledgement No  As  x +  After providing the data on the CAF, AIN/Acknowledgement No  As  x +  After providing Plan Approval System (OBPAS)  Department of Urban Development & Municipal Affairs, Govt. of  Department of Urban Development & Municipal Affairs, Govt. of  CARD + E-SERVICES + GRIEVANCE + HELP +  GRIEVANCE APPLICATION SUBMITTED SUCCESSFULLY  Your grievance has been registered and AIN/Acknowledge number is SWS-OBPA  CO BACK O | is created.<br>90% ☆<br>West Bengal<br>WELCOME: SUJOY123 (A     | PPLICANT) PRC                      | - 0 ×                                                                                      |

Click on go back for the list of grievance page.

| LIS <sup>-</sup><br>s. | T OF GRIEVAN        | CES      | A10//A-tod                 | Ann Franking Palaton                   | Crimero Terre                 | Cotoreau | Film Status                                     | Status Change Date               | A-6                   |
|------------------------|---------------------|----------|----------------------------|----------------------------------------|-------------------------------|----------|-------------------------------------------------|----------------------------------|-----------------------|
| No                     | Applicant           |          | Ain/Acknowledge            |                                        | Grievance Type                | Category |                                                 | ŧ                                | Ruhmit                |
| 1                      | Sujoy Ghosh         | Bhatpara | SWS-OBPAS/2108/2025/G-0003 | Citizen Completed Nodal Officer Action | Sewer/Drain Connection        | Business | <b>T1 10 T5 10 T7</b>                           | 12 Feb 2025 at 11:42             | ✓ VIEW                |
| 2                      | Sujoy Ghosh         | Bhatpara | SWS-OBPAS/2108/2024/G-0003 | Pending Resolved                       | Permanent Water               | Business | 🍽 T1 🍽 T5 🍽 T7                                  | AM<br>14 Nov 2024 at             | ✓ VIEW                |
| 3                      | Sujoy Ghosh         | Bhatpara | SWS-OBPAS/2108/2024/G-0004 | Resolved                               | Connection<br>Permanent Water | Business | <b>1</b> T1 <b>1</b> T2 <b>1</b> T6 <b>1</b> T7 | 05:08 PM<br>11 Nov 2024 at 05:54 | ✓ VIEW                |
| 4                      | Sujoy Ghosh         | Bhatpara | SWS-OBPAS/2108/2024/G-0002 | Resolved                               | Connection<br>Permanent Water |          | T1 T5 T7                                        | PM<br>23 Oct 2024 at 01:49       | ✓ VIEW                |
| Total<br>Pro           | Number of Records   |          |                            |                                        |                               |          |                                                 |                                  | 44-42                 |
|                        | Vious 1 Next        | :h       | 🦳 H 🔌 ø                    |                                        |                               |          | 🚔 Air: Severe                                   | ^ 윤 🕼 🖫 🔩                        | ENG 11:42<br>12-02-20 |
| Pro<br>P               | I Number of Records | :h 🗯     | 🦲 H 🔌 🕫                    | 1                                      |                               |          | 🚔 Air: Severe                                   | ^ ፅି 🖺 🖬 🗤                       | ENG 11:42<br>12-02-20 |
| Pro<br>P               | I Number of Records | ih 🗯     | <u>(),</u> # <u>)</u> ø    |                                        |                               |          | ╞ Air: Severe                                   | ^ ⓒ ፪ ঢ় 4                       | ENG 11:42             |
| Pro<br>Pro             | I Number of Records | ih 🔎     | Sin di 🔌 🕫                 | 5                                      |                               |          | 🔆 Air: Severe                                   | ^ ⓒ ፪ ټ 4¥                       | 11:42<br>ENG 12-02-24 |
|                        | I Number of Records | h 🖊      | <mark></mark> = 🍐 ø        | 3                                      |                               |          | Air: Severe                                     | ^ ⓒ @ ঢ় 4.                      | ENG 11:42             |
| Pro-                   | I Number of Records | th 🔒     | <u>, ti</u> 🧆 <i>4</i>     |                                        |                               |          | <section-header> Air: Severe</section-header>   | ^ ⓒ 값 및 4.                       | ENG 11:42             |
|                        | I Number of Records | th 🔒     | <b>, i i</b>               | 3                                      |                               |          | Air: Severe                                     | ^ ⓒ ☞ 및 4,                       | ENG 11:42             |